# Część XII C++

### Warunki zagnieżdżone

Czasami zachodzi konieczność wykonania różnych instrukcji w zależności od spełnienia nie jednego, ale kilku warunków. To tak, jakbyśmy kupowali upominek - na początku sprawdzamy, jaką sumę pieniędzy możemy na niego przeznaczyć i w zależności od niej podejmujemy decyzję, jaki to ma być rodzaj prezentu: mniejszy od 50 zł, 50-100 zł czy 100 – 200 zł.

W programowaniu występowanie instrukcji warunkowych wewnątrz innych instrukcji warunkowych nazywamy zagnieżdżaniem warunków.

<u>Ćwiczenie 1</u> – utworzyć program proszący użytkownika o podanie liczby podzielnej przez 2 i 3 i sprawdzeniu czy podana liczba jest rzeczywiście podzielna przez 2 i 3.

- 1. Utwórz nowy projekt w Dev C++ i zapisz go w folderze nazwisko40
- 2. Wprowadź do projektu modyfikacje tak aby wyglądał jak poniżej nie przepisując komentarzy!
- 3. Skompiluj i uruchom program
- 4. Przeanalizuj program

```
#include <cstdlib>
   #include <iostream:
  using namespace std;
  int main(int argc, char *argv[])
   {
      int liczba:
       /*prosimy o podanie liczby pozielnej przez 2 i 3*/
      cout << "Podaj liczbe podzielna przez 2 i 3: ";</pre>
       /*pobieramy liczbe z klawiatury*/
      cin >> liczba;
       /*sprawdzamy czy liczba jest podzielna przez 2*/
      if (liczba % 2 == 0)
%
          /* jeśli liczba jest podzielna przez 2 wykonujemy kolejną instrukcje warunkową
       {
       której zadaniem jest sprawdzenie czy liczba jest podzielna również przez 3 */
          if (liczba % 3 == 0) cout << "Liczba jest podzielna przez 2 i 3";</pre>
          /* gdy oba warunki sa prawdziwe wyświetlamy komunikat że Liczba jest podzielna przez 2 i 3 */
          /* jesli spelniony jest pierwszy warunek podzielnośc przez 2 wyswietlamy komunikat*/
          else cout << "Liczba jest podzielna przez 2, ale nie przez 3";
         /* jeśli nie jest spełniony pierwszy warunek, sprawdzamy czy liczba jest podzielna przez 3 */
       }
       else if (liczba % 3 == 0)
         /*jesli jest podzielna przez 3 wyswietlamy komunikat*/
       {
          cout << "Liczba jest podzielna przez 3, ale nie przez 2";</pre>
       3
      else
       {
           /* jesli nie jest podzielna przez 3 wyswietlamy komunikat */
           cout << "Liczba nie jest podzielna ani przez 2, ani przez 3";
       3
      cout << endl << endl;
      system("PAUSE");
      return EXIT SUCCESS;
   }
```

## **Operatory** logiczne

W ćwiczeniu 1(folder nazwisko 40) do sprawdzenia dwóch warunków (podzielności liczby przez 2 i 3) wykorzystano dwie instrukcje warunkowe. Rozwiązanie takie, niestety, nie jest ani optymalne, ani czytelne. Na szczęście dzięki istnieniu operatorów logicznych można wyrażenia warunkowe łączyć ze sobą i na przykład jednocześnie sprawdzić, czy liczba podzielna jest przez 2 i przez 3.

Jeden z operatorów logicznych już wykorzystywaliśmy, był nim operator logicznej negacji oznaczany znakiem wykrzyknika !. Do tej pory jego użycie sprowadzało się do umieszczania go przed znakiem równości, co w konsekwencji tworzyło operator "różny od", czyli "nie równy".

Za pomocą operatora ! możemy również zmieniać wynik relacji. Oto przykład: (12 == 4\*3) -prawda !(12 ==4\*3) -fałsz

Oprócz operatora negacji warto poznać jeszcze dwa:

- operator sumy logicznej oznaczany symbolem ||
- operator iloczyny logicznego oznaczany symbolem &&.

Zasada działania pokazana jest w tabeli

| wyrażenie<br>A | wyrażenie<br>B | wyrażenie<br>A    B | wyrażenie<br>A && B |
|----------------|----------------|---------------------|---------------------|
| prawda         | prawda         | prawda              | prawda              |
| prawda         | fałsz          | prawda              | fałsz               |
| fałsz          | prawda         | prawda              | fałsz               |
| fałsz          | fałsz          | fałsz               | fałsz               |

**Operator sumy logicznej ||** można utożsamiać ze słowem LUB. Dla przykładu, wyrażenie A || B jest prawdziwe wtedy i tylko wtedy, gdy A jest prawdziwe lub B jest prawdziwe lub A i B są prawdziwe. Tak więc prawdziwość dowolnego wyrażenia powoduje, że suma logiczna jest prawdziwa.

**Operator iloczynu logicznego &&** można z kolei traktować jako spójnik I. Wyrażenie A && B jest prawdziwe tylko wtedy, gdy prawdziwe jest zarówno A, jak i B.

<u>Ćwiczenie 2</u> – cel ćwiczenia wykorzystać operator sumy i iloczynu logicznego w programie który prosi użytkownika o podanie liczby podzielnej przez 2 i 3 i sprawdza czy podana liczba jest rzeczywiście podzielna przez 2 i 3.

- 1. Utwórz nowy projekt w Dev C++ i zapisz go w folderze nazwisko41
- 2. Wprowadź do projektu modyfikacje tak aby wyglądał jak poniżej nie przepisując komentarzy!
- 3. Skompiluj i uruchom program
- 4. Przeanalizuj program

```
#include <cstdlib>
#include <iostream>
using namespace std;
int main(int argc, char *argv[])
   int liczba:
   cout << "Podaj liczbe podzielna przez 2 i 3: ";
   /*prosimy o podanie liczby podzielnej przez 2 i 3*/
   cin >> liczba:
   /*pobieramy liczbe z klawiatury*/
   if ((liczba % 2 == 0) & (liczba % 3 == 0)) cout << "Liczba jest podzielna przez 2 i 3";
   /* sprawdzamy czy liczba jest podzielna zarówno przez 2 jak i 3 , jesli tak wyświetlamy komunikat */
   else if ((liczba % 2 == 0) && (liczba % 3 != 0)) cout << "Liczba jest podzielna przez 2 ale nie przez 3";
   /* gdy nie jest spełniony pierwszy warunek, sprawdzamy, czy liczba podzielna jest przez 2 i jednoczesnie
   nie jest podzieln przez 3, jesli tak jest wyswietlamy komunikat */
   else if ((liczba % 2 != 0) && (liczba % 3 == 0)) cout << "Liczba jest podzielna przez 3 ale nie przez 2";
   /* sprawdzamy czy liczba nie jest podzielna przez 2, ale jest podzielna przez 3 */
   else cout << "Liczba nie jest podzielna ani przez 2, ani przez 3";
   /* jesli żaden z wymienionych warunków nie jest spełniony wyswietlamy komunikat*/
   cout << endl << endl;
   system("PAUSE");
   return EXIT SUCCESS;
```

#### Warunek znacznie uproszczony

C+ + istnieje dodatkowy, bardzo ciekawy sposób zapisu instrukcji warunkowej if...else:

#### warunek? wyrażenie 1: wyrażenie 2

Taki zapis można rozszyfrować następująco:

Jeśli spełniony jest warunek, wykonywane jest wyrażenie 1, gdy warunek jest fałszywy, zostaje wykonane wyrażenie 2.

## <u> Ćwiczenie 3</u>

- 1. Utwórz nowy projekt w Dev C++ i zapisz go w folderze nazwisko42
- 2. Wprowadź do projektu modyfikacje tak aby wyglądał jak poniżej nie przepisując komentarzy!
- 3. Skompiluj i uruchom program
- 4. Przeanalizuj program
- 5. Sprawdź działanie programu dla różnych liczb (tylko sprawdź)

```
#include <cstdlib>
#include <iostream>
using namespace std;
int main(int argc, char *argv[])
   int liczba:
   char dwa, trzy;
   cout << "Podaj liczbe: ";</pre>
   cin >> liczba;
    /* po pobraniu wartości wykonujemy pierwszą instrukcję. Jej działanie jest takie:
    Jeżeli reszta z dzielenia wartości przez liczbę 2 jest równa 0, wykonywane
    jest przypisanie do zmiennej [dwa] znaku T, w przeciwnym wypadku do zmiennej
    |dwa|przypisywany jest znak N. */
(liczba % 2 == 0) ? dwa = 'T' : dwa = 'N';
    /* instrukcja druga jest trochę inną formą krótkiego zapisu instrukcji warunkowej.
   W tym wypadku do zmiennej [trzy] przypisujemy znak T wtedy, gdy reszta z dzielenia liczby
    przez 3 jest równa 0, lub znak N, gdy reszta jest różna od 0. */
    trzy = (liczba % 3 == 0) ? 'T' : 'N';
    cout << "Czy liczba jest podzielna przez dwa? " << dwa << endl;</pre>
    cout << "Czy liczba jest podzielna przez trzy? " << trzy << endl;
    cout << endl << endl;
    system("PAUSE");
    return EXIT_SUCCESS;
```

# Grafika w C++

Aby można korzystać z prostych instrukcji umożliwiających rysowanie na ekranie punktów, linii czy okręgów, należy zainstalować biblioteki WinBGIm.

Po instalacji na dysku C w folderze biblioteczka\winbgim pojawią się trzy pliki.

| 🗁 winbgim                         |                          |                                   |             |
|-----------------------------------|--------------------------|-----------------------------------|-------------|
| Plik Edycja Widok Ulubione Narzęd | dzia Pomoc               |                                   | A.          |
| 🌀 Wstecz 🝷 🕥 🕤 🏂 🔎 W              | yszukaj 🝺 Foldery 🛄 🕶    |                                   |             |
| Adres 🛅 C:\Biblioteczka\winbgim   |                          |                                   | 💌 🄁 Przejdź |
| Zadania plików i folderów 🛛 😻     | C++ Source File<br>66 KB | Winbgim<br>C Header File<br>15 KB |             |
| Inne miejsca 🛛 😻                  | libbgi.a                 |                                   |             |
| Szczegóły 😵                       | Plik A<br>301 KB         |                                   |             |

Kopiujemy je do odpowiednich katalogów.

Pliki winbgim.cpp (niebieski) i winbgim.h (czerwony) kopiujemy do katalogu c:\dev-cpp\include.

Plik lilibbgi.a kopiujemy do katalogu c:\dev-cpp\lib.

Nie kopiuj gdyż wszystkie powyższe operacje zostały już przeprowadzone przez administratora !!!

## <u>Ćwiczenie 4</u>

- 1. Utwórz nowy projekt w Dev C++ i zapisz go na pulpicie w folderze o nazwie nazwisko43
- 2. Z menu Projekt wybieramy Opcje projektu i w oknie klikamy na zakładkę Parametry W pole konsolidator wpisujemy:

myślnik, wyraz lbgi, odstęp(spacja), myślnik, wyraz lgdi32 i zatwierdzamy Ok

| Opcje projektu                  |                          |                                 |  |  |  |
|---------------------------------|--------------------------|---------------------------------|--|--|--|
| Ogólne   Pliki   Kompilator     | Parametry Pliki/katalogi | Wyjście   Makefile   Informacje |  |  |  |
| Dodatkowe opcje wiersza poleceń |                          |                                 |  |  |  |
| Kompilator                      | Kompilator C++           | Konsolidator                    |  |  |  |
|                                 |                          | -Ibgi -Igdi32                   |  |  |  |
|                                 | < >                      | Dodaj plik                      |  |  |  |
| VOK X Anuluj ? Pomoc            |                          |                                 |  |  |  |

- 3. Z menu Projekt wybieramy Dodaj do projektu,
- 4. Przechodzimy do Mój komputer  $\rightarrow$ Dysk lokalny C  $\rightarrow$  folder Dev-Cpp  $\rightarrow$ folder include

winbgim

DEV

(katalogc:\dev-cpp\include) i dwukrotnie klikamy na ikonę winbgim 5. Wprowadź do projektu modyfikacje tak aby wyglądał jak poniżej – nie przepisuj komentarza!

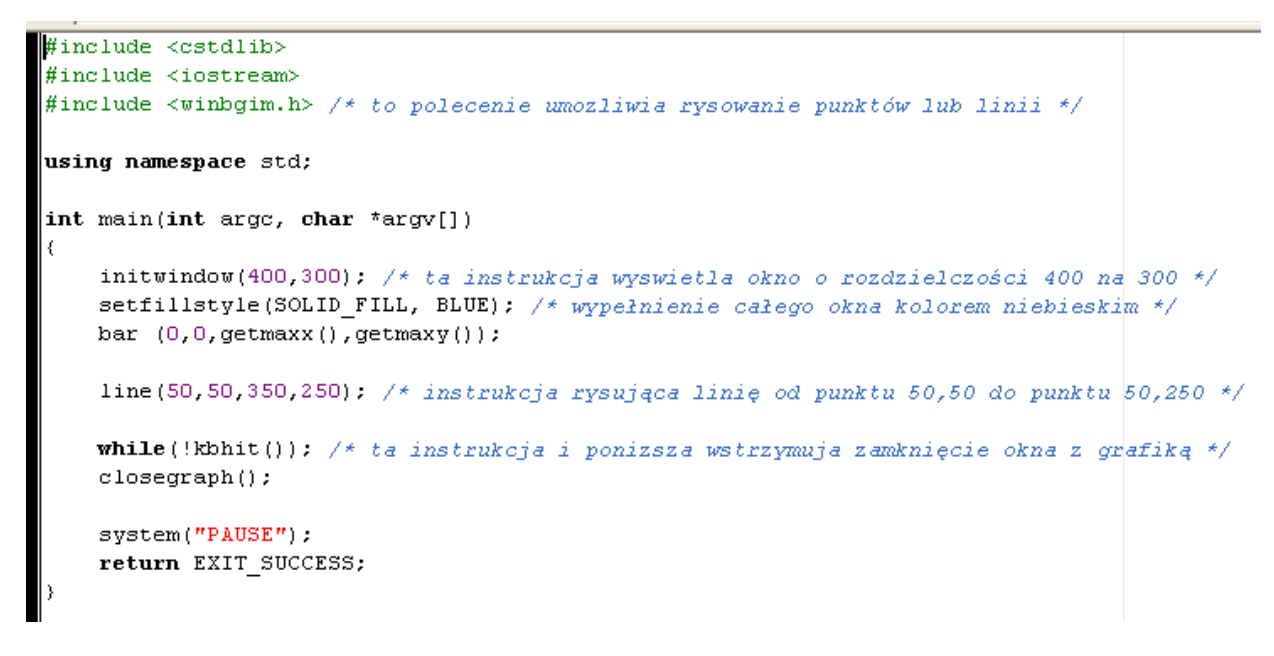

6. Z menu Uruchom wybieramy Kompiluj i uruchom

7. W oknie zapisz plik wskazujemy pulpit → foldernazwisko43 → otwieramy folder nazwisko43 → klikamy zapisz

| polecenie                     | opis                                              |
|-------------------------------|---------------------------------------------------|
| delay (x)                     | opóźnienie wykonywania<br>programu o x milisekund |
| initwindow                    | uruchamia graficzne okno                          |
| (x, y)                        | o rozmiarach x pikseli na y pikseli               |
| setfillstyle<br>(styl, kolor) | ustawia styl i kolor wypełnienia                  |
| bar                           | rysuje prostokąt rozciągnięty od                  |
| (x1, y1, x2, y2)              | punktu x1,y1 do punktu x2,y2                      |
| putpixel                      | rysuje punkt o współrzędnych                      |
| (x, y, kolor)                 | x,y i ustawionym kolorze                          |
| getmaxx ()                    | pobiera rozmiar okna w poziomie                   |
| getmaxy ()                    | pobiera rozmiar okna w pionie                     |
| circle (x, y, r)              | w punkcie x,y rysuje okrąg<br>o promieniu r       |

# Niektóre przydatne polecenia z biblioteki WinBGIm

Wszystkie pliki z nazwiskiem i kolejnym numerem umieszczamy w swoim folderze nazwiskocplusplus na serwerze.